# Configurar o túnel de mobilidade da controladora Wireless LAN 9800 com NAT

# Contents

| Introdução                                                    |
|---------------------------------------------------------------|
| Pré-requisitos                                                |
| Requisitos                                                    |
| Componentes Utilizados                                        |
| Informações de Apoio                                          |
| Restrições para suporte de NAT em grupos de mobilidade        |
| Diagrama de Rede                                              |
| Configurar                                                    |
| Configurar NAT no roteador                                    |
| Configurar a mobilidade com NAT no controlador de LAN sem fio |
| Verificar                                                     |
| Verificação da configuração do roteador                       |
| Verificação de Configuração de Controlador de LAN Sem Fio     |
| Troubleshooting                                               |
| Solução de problemas do roteador                              |
| Conversões e estatísticas de NAT IP                           |
| IP NAT debug                                                  |
| Solução De Problemas Do Controlador De Lan Sem Fio            |
| Logs do processo de mobilidade                                |
| Depurações e rastreamentos de mobilidade                      |
| Capturas de pacotes                                           |
| Limpar depurações, rastreamentos e capturas de pacotes        |

# Introdução

Este documento descreve como configurar os 9800 Wireless Lan Controllers (WLC) com um túnel de mobilidade sobre Network Address Translation (NAT).

# Pré-requisitos

### Requisitos

A Cisco recomenda que você conheça estes tópicos:

- Configuração e conceitos de conversão de endereço de rede estático (NAT).
- 9800 Configuração e conceitos de túnel de mobilidade do Wireless Lan Controller.

### **Componentes Utilizados**

As informações neste documento são baseadas nestas versões de software e hardware:

- Catalyst 9800 Wireless Controller Series (Catalyst 9800-L), Cisco IOS® XE Gibraltar 17.9.4
- Roteadores de Serviços Integrados (ISR), Cisco IOS® XE Gibraltar 17.6.5
- Switch Catalyst 3560 Series, Cisco IOS® XE Gibraltar 15.2.4E10

As informações neste documento foram criadas a partir de dispositivos em um ambiente de laboratório específico. Todos os dispositivos utilizados neste documento foram iniciados com uma configuração (padrão) inicial. Se a rede estiver ativa, certifique-se de que você entenda o impacto potencial de qualquer comando.

# Informações de Apoio

Os túneis de mobilidade são criados entre dois ou mais controladores de LAN sem fio (WLC) com a intenção de compartilhar informações entre eles, como informações de Ponto de acesso, informações de Cliente sem fio, informações de RRM e muito mais.

Ele também pode ser usado como uma configuração baseada para projetos Âncora - Estrangeira. Este documento descreve como configurar um túnel de mobilidade entre controladores de LAN sem fio (WLC) com controle de endereço de rede (NAT).

O túnel de mobilidade da WLC pode ter um destes quatro estados:

- · Controle e caminho de dados inativos
- · Caminho de Controle Inativo (isso implica que o caminho de Dados está ativo)
- Caminho de dados inativo (isso implica que o controle está ativo)
- Para cima

O estado final e correto para um túnel de mobilidade é: Ativo, qualquer outro estado requer investigação adicional. Os túneis de mobilidade funcionam sobre as portas udp CAPWAP 16666 e 16667, das quais a porta udp 16666 é para o caminho de controle e 16667 para o caminho de dados, por isso é necessário garantir que essas portas estejam abertas entre as WLCs.

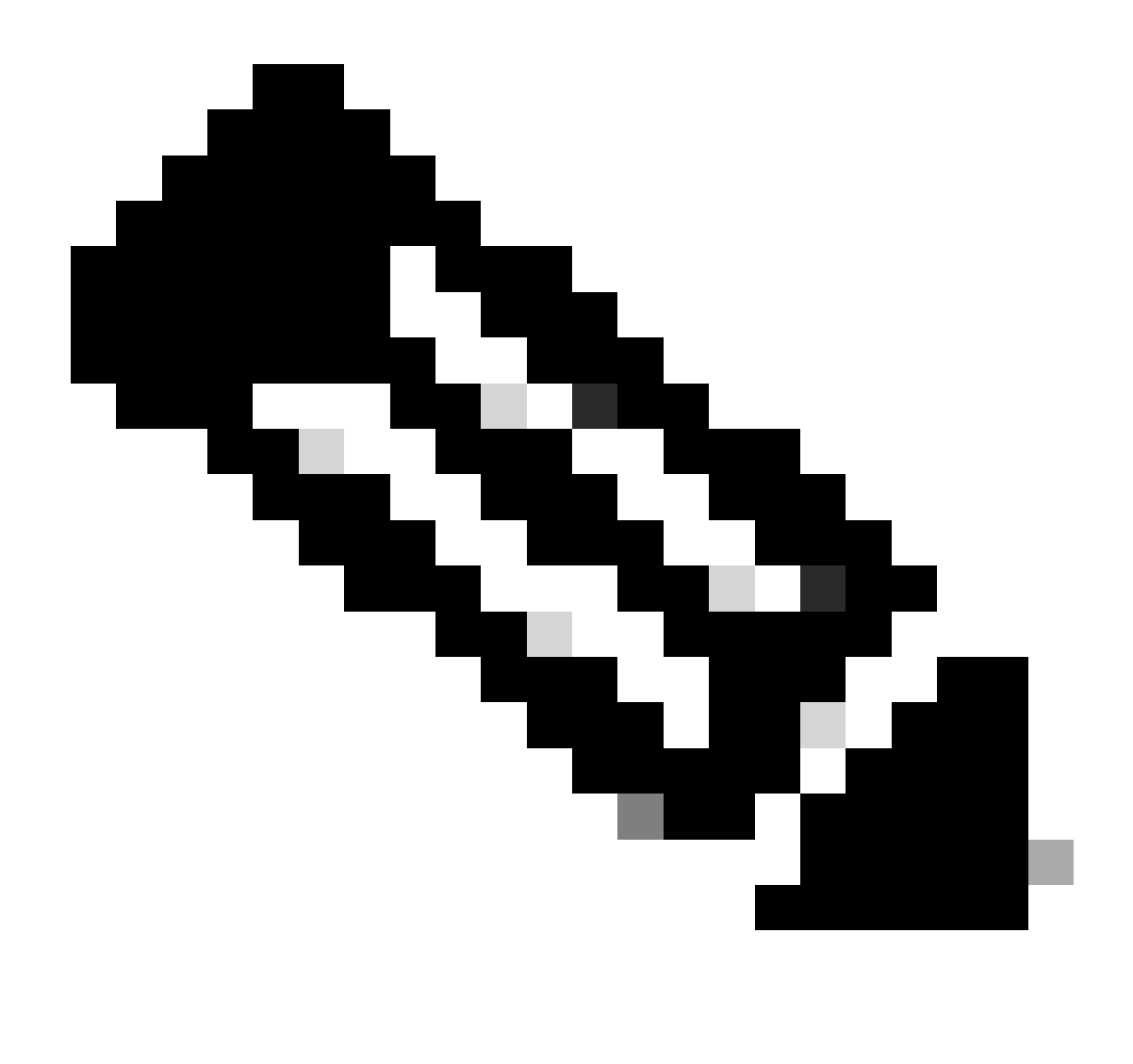

Observação: para a configuração do túnel de mobilidade da WLC sem NAT, consulte Configurar Topologias de Mobilidade em Catalyst 9800 Wireless LAN Controllers

### Restrições para suporte de NAT em grupos de mobilidade

- Somente o NAT estático (1:1) pode ser configurado.
- Não há suporte para vários pares de túnel de mobilidade com o mesmo endereço IP público.
- Cada membro deve ter um endereço IP privado exclusivo.
- A conversão de endereço de porta (PAT) não é suportada.
- Não há suporte para IRCM (Inter-Release Controller Mobility) para roaming de cliente sem fio.
- Não há suporte para conversão de endereço IPv6.
- O Controle de Acesso à Rede (NAT Network Access Control) com Túnel de Mobilidade é suportado a partir do código WLC versão 17.7.1 e superior.

# Diagrama de Rede

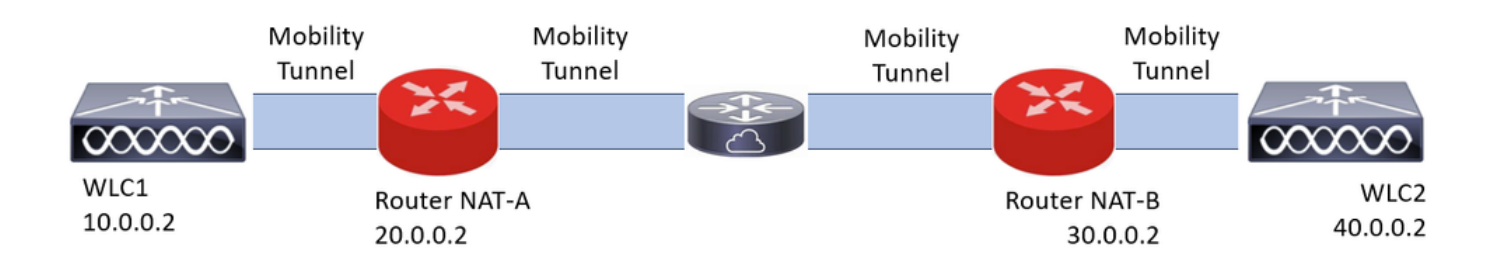

# Configurar

### Configurar NAT no roteador

Os roteadores são usados nessa configuração para fornecer recursos de controle de acesso à rede (NAT); no entanto, qualquer dispositivo capaz de fazer NAT estático pode ser usado. O NAT estático é o método NAT suportado para túneis de mobilidade de WLC; essa é a configuração usada no exemplo de configuração de roteadores. Para fins de configuração, esses roteadores são usados: NAT-A e NAT-B. A WLC1 está atrás do roteador NAT-A e a WLC2 está atrás do roteador NAT-B.

Configuração de NAT-A do roteador:

CLI:

#### <#root>

```
RouterNAT-A#config t
RouterNAT-A(config)#interface GigabitEthernet0/1/
```

0

```
RouterNAT-A(config-if)#ip add 10.0.0.1 255.255.255.0
RouterNAT-A(config-if)#ip nat
```

inside

```
RouterNAT-A(config-if)#end
RouterNAT-A#
```

```
RouterNAT-A#config t
RouterNAT-A(config)#interface GigabitEthernet0/1/
```

1

```
RouterNAT-A(config-if)#ip add 20.0.0.1 255.255.255.0
RouterNAT-A(config-if)#ip nat
```

outside

RouterNAT-A(config-if)#end

RouterNAT-A#

```
RouterNAT-A#config t
RouterNAT-A(config)#ip nat inside source static 10.0.0.2 20.0.0.2
RouterNAT-A(config)#end
RouterNAT-A#
```

Configuração do roteador NAT-B:

CLI:

<#root>

```
RouterNAT-B#config t
RouterNAT-B(config)#interface GigabitEthernet0/1/
```

2

```
RouterNAT-B(config-if)#ip add 40.0.0.1 255.255.255.0
RouterNAT-B(config-if)#ip nat
```

inside

```
RouterNAT-B(config-if)#end
RouterNAT-A#
```

```
RouterNAT-B#config t
RouterNAT-B(config)#interface GigabitEthernet0/1/
```

3

```
RouterNAT-B(config-if)#ip add 30.0.0.1 255.255.255.0
RouterNAT-B(config-if)#ip nat
```

outside

```
RouterNAT-B(config-if)#end
RouterNAT-A#
```

RouterNAT-A#config t RouterNAT-A(config)#ip nat inside source static 40.0.0.2 30.0.0.2 RouterNAT-A(config)#end RouterNAT-A#

### Configurar a mobilidade com NAT no controlador de LAN sem fio

Esta é a configuração a ser compartilhada entre WLCs para criar o túnel de mobilidade com NAT:

- Endereço IP de mobilidade privada
- · Endereço IP de mobilidade pública
- Endereço Mac do grupo de mobilidade

• Nome do grupo de mobilidade

A configuração da WLC1 é adicionada à WLC2 e vice-versa, isso pode ser feito via CLI ou GUI nas WLCs, já que o túnel de mobilidade com NAT é o objetivo final dessa configuração. O endereço IP de mobilidade pública de ambas as WLCs é o endereço IP de NAT configurado na configuração de NAT estático em cada roteador.

Configuração da WLC1:

GUI:

| Q. Search Menu Items | Configuration * > Wireless * > Mobility         |                          |                                                |           |                                          |                         |   |
|----------------------|-------------------------------------------------|--------------------------|------------------------------------------------|-----------|------------------------------------------|-------------------------|---|
| Dashboard            | Global Configuration Peer Configuration         |                          |                                                |           |                                          |                         |   |
| Monitoring           | <ul> <li>Mobility Peer Configuration</li> </ul> |                          |                                                |           |                                          |                         |   |
| 🔾 Configuration 🔹    | + Add X Defete                                  |                          |                                                |           |                                          |                         |   |
| 🐼 Administration 🕠   | MAC Address 🝸 IP Address                        | Y Public IP Y Group Name | Multicast IPv4 T Multicast IPv6 T Status       | T PMTU    | Y SSC Hash Y                             | Data Link<br>Encryption | ٣ |
| C Licensing          | 14bd.9e57.d8cb 10.0.0.2                         | Add Mobility Peer        |                                                | ×         | f32233a2219bc218a5e44efe39c377c56199fa2b | N/A                     | 0 |
| X Troubleshooting    |                                                 | MAC Address*             | f4bd.9e56.304b                                 |           |                                          |                         | U |
|                      | Non-Local Mobility Group Mult                   | Peer IPv4/IPv6 Address*  | 40.0.0.2 == Ping Test                          |           |                                          |                         |   |
|                      |                                                 | Public IPv4/IPv6 Address | 30.0.0.2                                       |           |                                          |                         |   |
|                      |                                                 | Group Name*              | default 🗸                                      |           |                                          |                         |   |
|                      |                                                 | Data Link Encryption     | DISABLED                                       |           |                                          |                         |   |
|                      |                                                 | SSC Hash                 | Enter SSC Hash (must<br>contain 40 characters) |           |                                          |                         |   |
|                      |                                                 | D Cancel                 | 🗎 Apply                                        | to Device |                                          |                         |   |

CLI:

WLC1#config t WLC1(config)#wireless mobility group member mac-address f4bd.9e56.304b ip 40.0.0.2 public-ip 30.0.0.2 g WLC1(config)#end WLC1#

Configuração da WLC2:

GUI:

|                      | Configuration * > Windows * > Mobility                                                                                                    |   |
|----------------------|----------------------------------------------------------------------------------------------------|---|
| Q. Search Menu Items | Senilla acou > unorat > unorat                                                                                                    |   |
| Dashboard            | Global Configuration                                                                                                    |   |
| Monitoring >         | ✓ Mobility Peer Configuration                                                                                                    |   |
| Configuration        | + Add X Deares 2                                                                                                    |   |
| (     Administration | MAC Address Y IP Address Y Public IP Y Group Name Y Multicast IPv4 Y Multicast IPv6 Y Status Y PMTU Y SSC Hash Y Encryption                                                                                   | ٣ |
| C Licensing          | f4bd 9e56 304b         40.0.0.2         Add Mobility Peer         x         7ecd6710d60357e41b97ce762be5d0fc07c76845         N/A           x s         t x x         10         1         -1         of 1 tom | 0 |
| Y Troubleshooting    | MAC Address* f4bd.9e57.d8cb                                                                                                    |   |
|                      | Non-Local Mobility Group Mult         Peer IPv4/IPv6 Address*         10.0.2         ₽ Ping Test                                                                                                    |   |
|                      | Public IPv4/IPv6 Address 20.0.2                                                                                                    |   |
|                      | Group Name* default •                                                                                                    |   |
|                      | Data Link Encryption ORSABLED                                                                                                    |   |
|                      | SSC Hash Enter SSC Hash (must<br>contain 40 characters)                                                                                                    |   |
|                      | Cancel                                                                                                    |   |
|                      |                                                                                                    |   |

CLI:

```
WLC2#config t
WLC2(config)#wireless mobility group member mac-address f4bd.9e57.d8cb ip 10.0.0.2 public-ip 20.0.0.2 g
WLC2(config)#end
WLC2#
```

## Verificar

### Verificação da configuração do roteador

No lado do roteador, esses comandos verificam a configuração do NAT. A configuração do NAT deve ser estática (como mencionado anteriormente no documento) devido à qual a configuração interna e externa do NAT está presente.

RoteadorNAT-A

```
RouterNAT-A#show run interface GigabitEthernet0/1/0
interface GigabitEthernet0/1/0
ip add 10.0.0.1 255.255.255.0
ip nat inside
!
RouterNAT-A#show run interface GigabitEthernet0/1/1
interface GigabitEthernet0/1/1
ip add 20.0.0.1 255.255.255.0
ip nat outside
!
RouterNAT-A#show run | in ip nat inside
ip nat inside source static 10.0.0.2 20.0.0.2
```

#### RoteadorNAT-B

```
RouterNAT-B#show run interface GigabitEthernet0/1/2
interface GigabitEthernet0/1/2
ip add 40.0.0.1 255.255.255.0
ip nat inside
!
RouterNAT-B#show run interface GigabitEthernet0/1/3
interface GigabitEthernet0/1/3
ip add 30.0.0.1 255.255.255.0
ip nat outside
!
RouterNAT-B#show run | in ip nat inside
ip nat inside source static 40.0.0.2 30.0.0.2
```

### Verificação de Configuração de Controlador de LAN Sem Fio

Verifique na GUI e na CLI da WLC o status do túnel de mobilidade, como mencionado anteriormente neste documento, o status correto para confirmar uma comunicação correta entre as WLCs sobre o túnel de mobilidade é: Ativo, qualquer outro status requer investigação.

WLC1

#### GUI:

| Q. Search Menu Items | Configura  | ation * > Wirele: | s*    | > Mobility    |      |             |       |            |   |                |   |                |   |        |   |      |   |                                          |                         |   |
|----------------------|------------|-------------------|-------|---------------|------|-------------|-------|------------|---|----------------|---|----------------|---|--------|---|------|---|------------------------------------------|-------------------------|---|
| Dashboard            | Global C   | onfiguration      | eer ( | Configuration | _    |             |       |            |   |                |   |                |   |        |   |      |   |                                          |                         |   |
| Monitoring ,         | <b>~</b> N | Nobility Peer C   | onfig | guration      |      |             |       |            |   |                |   |                |   |        |   |      |   |                                          |                         |   |
| Configuration        | +          | Add X De          |       | 0             |      |             |       |            |   |                |   |                |   |        |   |      |   |                                          |                         |   |
| (     Administration |            | MAC Address       | Ŧ     | IP Address    | Ŧ    | Public IP   | Ŧ     | Group Name | Ŧ | Multicast IPv4 | Ŧ | Multicast IPv6 | Ŧ | Status | Ŧ | PMTU | Ŧ | SSC Hash                                 | Data Link<br>Encryption | ٣ |
|                      |            | f4bd.9e57.d8cb    |       | 10.0.0.2      |      | N/A         |       | default    |   | 0.0.0.0        |   |                |   | N/A    |   | N/A  |   | f32233a2219bc218a5e44efe39c377c56199fa2b | / N/A                   |   |
| Ciceroing            |            | f4bd.9e56.304b    |       | 40.0.0.2      | =    | 30.0.0.2    |       | default    |   | 0.0.0.0        |   |                |   | Up     | = | 1385 |   |                                          | Disabled                |   |
| X Troubleshooting    | 114        | 4 <b>1</b> > 4    | 0     | 10 👻          |      |             |       |            |   |                |   |                |   | _      |   |      |   |                                          | 1 - 2 of 2 items        | O |
|                      | > 1        | lon-Local Mob     | ility | Group Mult    | icas | t Configura | ition |            |   |                |   |                |   |        |   |      |   |                                          |                         |   |

CLI:

<#root>

WLC1#

show wireless mobility summary

Mobility Summary

Wireless Management VLAN: 10 Wireless Management IP Address: 10.0.0.2 Wireless Management IPv6 Address: Mobility Control Message DSCP Value: 0 Mobility High Cipher : False

```
Mobility DTLS Supported Ciphers: TLS_ECDHE_RSA_AES128_GCM_SHA256, TLS_RSA_AES256_GCM_SHA384, TLS_RSA_AE
Mobility Keepalive Interval/Count: 10/3
Mobility Group Name: default
Mobility Multicast Ipv4 address: 0.0.0.0
Mobility Multicast Ipv6 address: ::
Mobility MAC Address: f4bd.9e57.d8cb
Mobility Domain Identifier: 0x34ac
```

Controllers configured in the Mobility Domain:

| IP       | Public Ip | MAC Address    | Group Name | Multicast IPv4 | Multicast IPv6 | Statu |
|----------|-----------|----------------|------------|----------------|----------------|-------|
| 10.0.0.2 | N/A       | f4bd.9e57.d8cb | default    | 0.0.0.0        | ::             | N/A   |
| 40.0.0.2 | 30.0.0.2  | T4bd.9e56.304b | detault    | 0.0.0.0        | ::             |       |

```
Up
```

1385

#### WLC2

GUI:

| Q, Search Menu Items | Config | guration * > Wirele | ss*>     | Mobility     |       |            |       |            |   |                |   |                |   |        |    |      |   |                                          |                         |   |
|----------------------|--------|---------------------|----------|--------------|-------|------------|-------|------------|---|----------------|---|----------------|---|--------|----|------|---|------------------------------------------|-------------------------|---|
| Dashboard            | Global | I Configuration     | Peer C   | onfiguration |       |            |       |            |   |                |   |                |   |        |    |      |   |                                          |                         |   |
| Monitoring           | ~      | Mobility Peer C     | Configu  | uration      |       |            |       |            |   |                |   |                |   |        |    |      |   |                                          |                         |   |
|                      |        | + Add × D           | oloto    | 0            |       |            |       |            |   |                |   |                |   |        |    |      |   |                                          |                         |   |
| Administration       |        | MAC Address         | Ŧ        | IP Address   | Ŧ     | Public IP  | Ŧ     | Group Name | Ŧ | Multicast IPv4 | Ŧ | Multicast IPv6 | Ŧ | Status | Ŧ  | PMTU | Ŧ | SSC Hash                                 | Data Link<br>Encryption | ۲ |
|                      |        | f4bd.9e56.304b      |          | 40.0.0.2     |       | N/A        |       | default    |   | 0.0.0.0        |   |                |   | N/A    |    | N/A  |   | 7ecd6710d60357e41b97ce762be5d0fc07c76845 | N/A                     |   |
| G Licensing          | 0      | 14bd.9e57.d8cb      |          | 10.0.0.2     | =     | 20.0.0.2   |       | default    |   | 0.0.0.0        |   |                |   | Up     | Ξ. | 1385 |   |                                          | Disabled                |   |
| Troubleshooting      | •      | < <b>1</b> ► 8      | 1        | 0 🗸          |       |            |       |            |   |                |   |                |   |        |    |      |   |                                          | 1 - 2 of 2 item:        | 0 |
|                      | >      | Non-Local Mol       | bility G | Sroup Mult   | ticas | t Configur | ation |            |   |                |   |                |   |        |    |      |   |                                          |                         |   |

#### CLI:

#### <#root>

WLC2#

show wireless mobility summary

```
Mobility Summary
```

```
Wireless Management VLAN: 40
Wireless Management IP Address: 40.0.0.2
Wireless Management IPv6 Address:
Mobility Control Message DSCP Value: 0
Mobility High Cipher : False
Mobility DTLS Supported Ciphers: TLS_ECDHE_RSA_AES128_GCM_SHA256, TLS_RSA_AES256_GCM_SHA384, TLS_RSA_AEE
Mobility Keepalive Interval/Count: 10/3
Mobility Group Name: default
Mobility Multicast Ipv4 address: 0.0.0.0
Mobility Multicast Ipv6 address: ::
Mobility MAC Address: f4bd.9e56.304b
Mobility Domain Identifier: 0x34ac
```

Controllers configured in the Mobility Domain:

| IP                   | Public Ip       | MAC Address                      | Group Name         | Multicast IPv4     | Multicast IPv6 | Statu |
|----------------------|-----------------|----------------------------------|--------------------|--------------------|----------------|-------|
| 40.0.0.2<br>10.0.0.2 | N/A<br>20.0.0.2 | f4bd.9e56.304b<br>f4bd.9e57.d8cb | default<br>default | 0.0.0.0<br>0.0.0.0 | ::             | N/A   |
| Up                   |                 |                                  |                    |                    |                |       |

1385

# Troubleshooting

Solução de problemas do roteador

Verifique se, no lado do Roteador, as conversões de NAT IP estão ocorrendo corretamente.

Conversões e estatísticas de NAT IP

Use esses comandos para revisar as conversões internas e externas que estão sendo executadas no roteador, bem como para verificar as estatísticas de NAT.

#show ip nat translations
#show ip nat statistics

IP NAT debug

Esse comando depura a tradução NAT da perspectiva do roteador para entender como o NAT está ocorrendo ou se há algum problema enquanto o roteador faz a tradução NAT.

#debug ip nat
#show debug

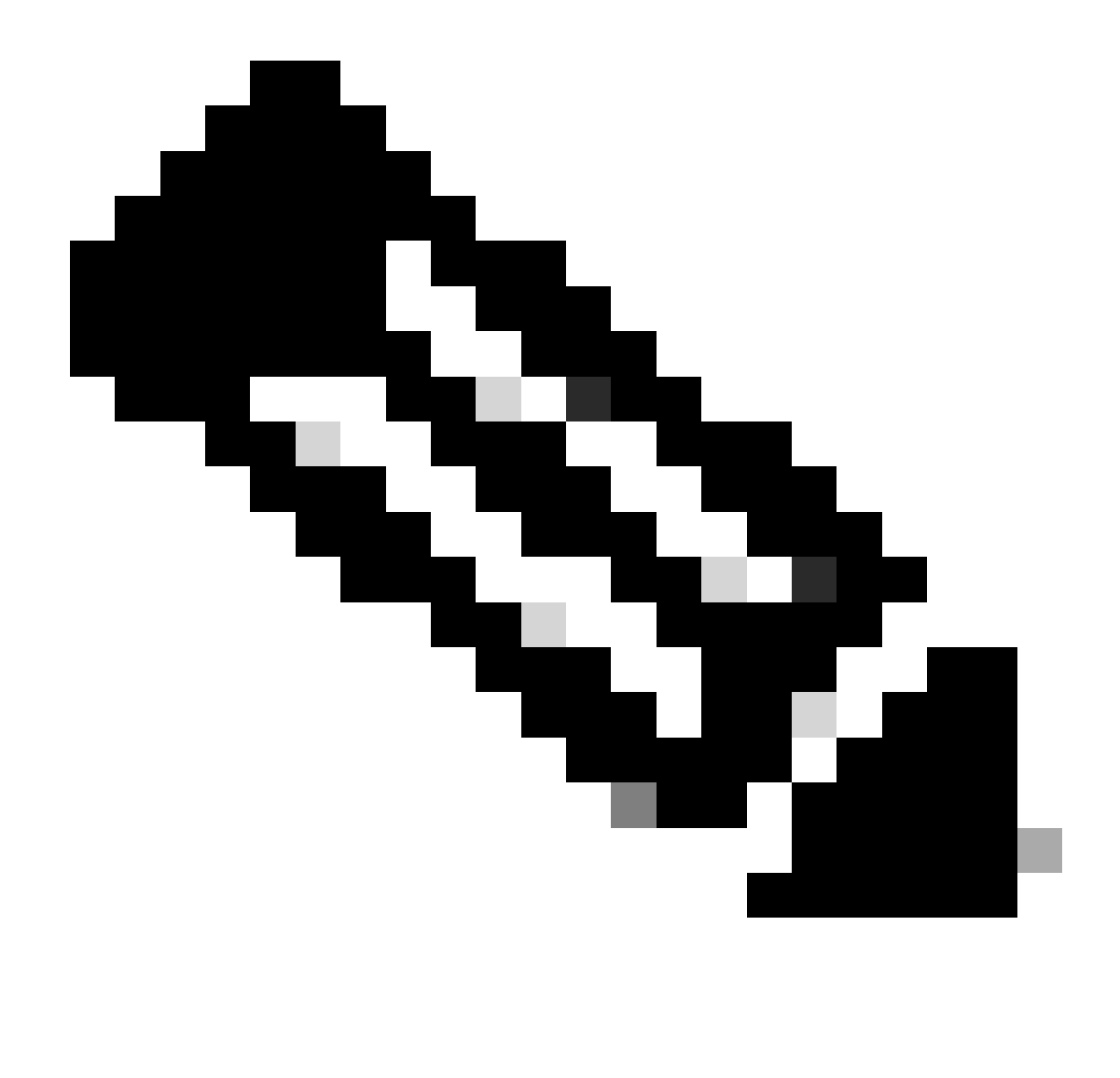

Observação: qualquer comando debug em um roteador pode causar sobrecarga, o que faz com que o roteador se torne inoperante. As depurações em roteadores devem ser usadas com extremo cuidado. Se possível, não execute nenhuma depuração em um roteador de produção crítico durante o tempo de produção; uma janela de manutenção é desejada.

Solução De Problemas Do Controlador De Lan Sem Fio

As informações aqui podem ser coletadas da WLC caso o túnel de mobilidade mostre qualquer estado que não seja o estado correto, que é Ativo.

Logs do processo de mobilidade

Esse comando gera logs de mobilidade do tempo passado e presente

As informações reunidas podem ser lidas na própria WLC com o comando

#more bootflash:mobilitytunnel.txt

As informações reunidas também podem ser exportadas da WLC para serem lidas em uma fonte externa com o comando

```
#copy bootflash:mobilitytunnel.txt tftp://<TFTP IP ADD>/mobilitytunnel.txt
```

#### Depurações e rastreamentos de mobilidade

As depurações e os rastreamentos podem fornecer informações mais detalhadas caso os logs do processo de mobilidade não consigam gerar informações suficientes para encontrar o problema.

Quando depurações e rastreamentos são reunidos para o túnel de mobilidade com NAT, é importante inserir essas informações na seção de rastreamento para obter as informações simultaneamente para entender melhor o comportamento:

- Endereço IP de mobilidade público de mesmo nível
- Endereço IP de mobilidade particular de mesmo nível
- Endereço Mac de mobilidade de mesmo nível

Neste exemplo, o endereço IP público e privado junto com o endereço MAC de mobilidade da WLC1 é inserido na WLC2, o mesmo deve ser feito de trás para frente, onde inserimos o endereço IP público e privado junto com o endereço MAC de mobilidade da WLC2 na seção de rastreamento de RA da WLC1.

GUI da WLC

| Q. Search Menu Items |   | Troubleshooting - > Radioactive Trace   |                    |                                      | -               |
|----------------------|---|-----------------------------------------|--------------------|--------------------------------------|-----------------|
| Dashboard            |   | Conditional Debug Global State: Stopped |                    |                                      |                 |
| Monitoring           | > | + Add X Delete Start Stop               |                    |                                      |                 |
|                      | , | MAC/IP Address T Trace file             |                    |                                      |                 |
| ~~                   |   | 10.0.2                                  | ► Generate         |                                      |                 |
| O Administration     | • | 20.0.2                                  | ► Generate         |                                      |                 |
| C Licensing          |   | 10 d <b>1</b> > 31 <b>10 v</b>          |                    |                                      |                 |
| X Troubleshooting    |   |                                         |                    |                                      |                 |
|                      |   |                                         | Add MAC/IP Address |                                      | ×               |
|                      |   |                                         | MAC/IP Address*    | Enter a MAC/IP Address every newline |                 |
|                      |   |                                         |                    | f4bd.9e57.d8cb                       |                 |
|                      |   |                                         |                    | L                                    |                 |
|                      |   |                                         |                    |                                      |                 |
|                      |   |                                         |                    |                                      |                 |
|                      |   |                                         |                    |                                      |                 |
|                      |   |                                         |                    |                                      |                 |
|                      |   |                                         | Cancel             |                                      | Apply to Device |

As depurações e os rastreamentos podem ser coletados da GUI conforme mostrado.

| Q. Search Menu Items |     | Troubleshooting - > Radioactiv   | <i>v</i> e Trace |                                             |                   |                 |   |
|----------------------|-----|----------------------------------|------------------|---------------------------------------------|-------------------|-----------------|---|
| Dashboard            |     | Conditional Debug Global Stat    | e: Stopped       |                                             |                   |                 |   |
| Monitoring           | , I | + Add X Delete                   | ✓ Start Stop     |                                             |                   |                 |   |
| Configuration        | >   | MAC/IP Address<br>f4bd.9e57.d8cb | Trace file       |                                             | Generate          |                 |   |
| O Administration     | ->  | 20.0.0.2                         |                  |                                             | ► Generate        |                 |   |
| C Licensing          |     | H 4 1 - H 10 -                   |                  | Enter time interval<br>Enable Internal Logs |                   | ×               | 1 |
| Y Troubleshooting    |     |                                  |                  | Generate logs for last                      | 10 minutes        |                 |   |
|                      |     |                                  |                  |                                             | ○ 30 minutes      |                 |   |
|                      |     |                                  |                  |                                             | ○ 1 hour          |                 |   |
|                      |     |                                  |                  |                                             | ⊖ since last boot |                 |   |
|                      |     |                                  |                  |                                             | O 0-4294967295    | seconds 🔻       |   |
|                      |     |                                  |                  |                                             |                   |                 | 1 |
|                      |     |                                  |                  | "Cancel                                     |                   | Apply to Device |   |
|                      |     |                                  |                  |                                             |                   |                 |   |

CLI WLC

debug platform condition feature wireless ip 10.0.0.2 debug platform condition feature wireless ip 20.0.0.2 debug platform condition feature wireless mac f4bd.9e57.d8cb

Para coletar as depurações, esse comando pode ser usado. Altere a hora da coleta de depurações conforme necessário.

#show logging profile wireless last 30 minutes filter mac f4bd.9e57.d8cb to-file bootflash:mobilityf4bd
#show logging profile wireless last 30 minutes filter ip 10.0.0.2 to-file bootflash:mobility10002.txt
#show logging profile wireless last 30 minutes filter ip 20.0.0.2 to-file bootflash:mobility20002.txt

Copie os arquivos para uma fonte externa com um protocolo de transferência.

#copy bootflash:mobilityf4bd9e57d8cb.txt tftp://<TFTP IP ADD>/mobilityf4bd9e57d8cb.txt #copy bootflash:mobility10002.txt tftp://<TFTP IP ADD>/mobility10002.txt #copy bootflash:mobility20002.txt tftp://<TFTP IP ADD>/mobility20002.txt

#### Capturas de pacotes

A WLC 9800 tem a capacidade de capturar pacotes incorporados. Use esse recurso para verificar quais pacotes são trocados entre as WLCs pelo túnel de mobilidade com NAT.

Neste exemplo, o endereço IP privado da WLC1 é usado na WLC2 para configurar a captura de pacotes, o mesmo tem que ser feito de trás para frente, onde tem que ser usado o endereço IP privado da WLC2 na WLC1 para a configuração da captura de pacotes.

Para fazer a captura de pacotes, uma ACL pode ser criada para filtrar os pacotes e mostrar apenas os pacotes que procuramos pelo túnel de mobilidade com NAT. Depois que a ACL é criada, ela é anexada à captura de pacotes como um filtro. A ACL pode ser criada com o endereço IP privado de mobilidade, já que esses são os que estão no cabeçalho do pacote.

#config t
(config)#ip access-list extended Mobility
(config-ext-nacl)#permit ip host 10.0.0.2 any
(config-ext-nacl)#permit ip any host 10.0.0.2
(config-ext-nacl)#end
#monitor capture MobilityNAT interface <Physical Interface/Port-Channel number> both access-list Mobili

Antes do início da captura, esse comando pode ser usado para verificar a configuração de captura do monitor.

#show monitor capture MobilityNAT

Depois que a captura do monitor estiver pronta e marcada, ela poderá ser iniciada.

Para pará-lo, este comando pode ser usado.

#monitor capture MobilityNAT stop

Quando a captura do monitor é interrompida, ela pode ser exportada para uma fonte externa com um protocolo de transferência.

#monitor capture MobilityNAT export tftp://<TFTP IP ADD>/MobilityNat.pcap

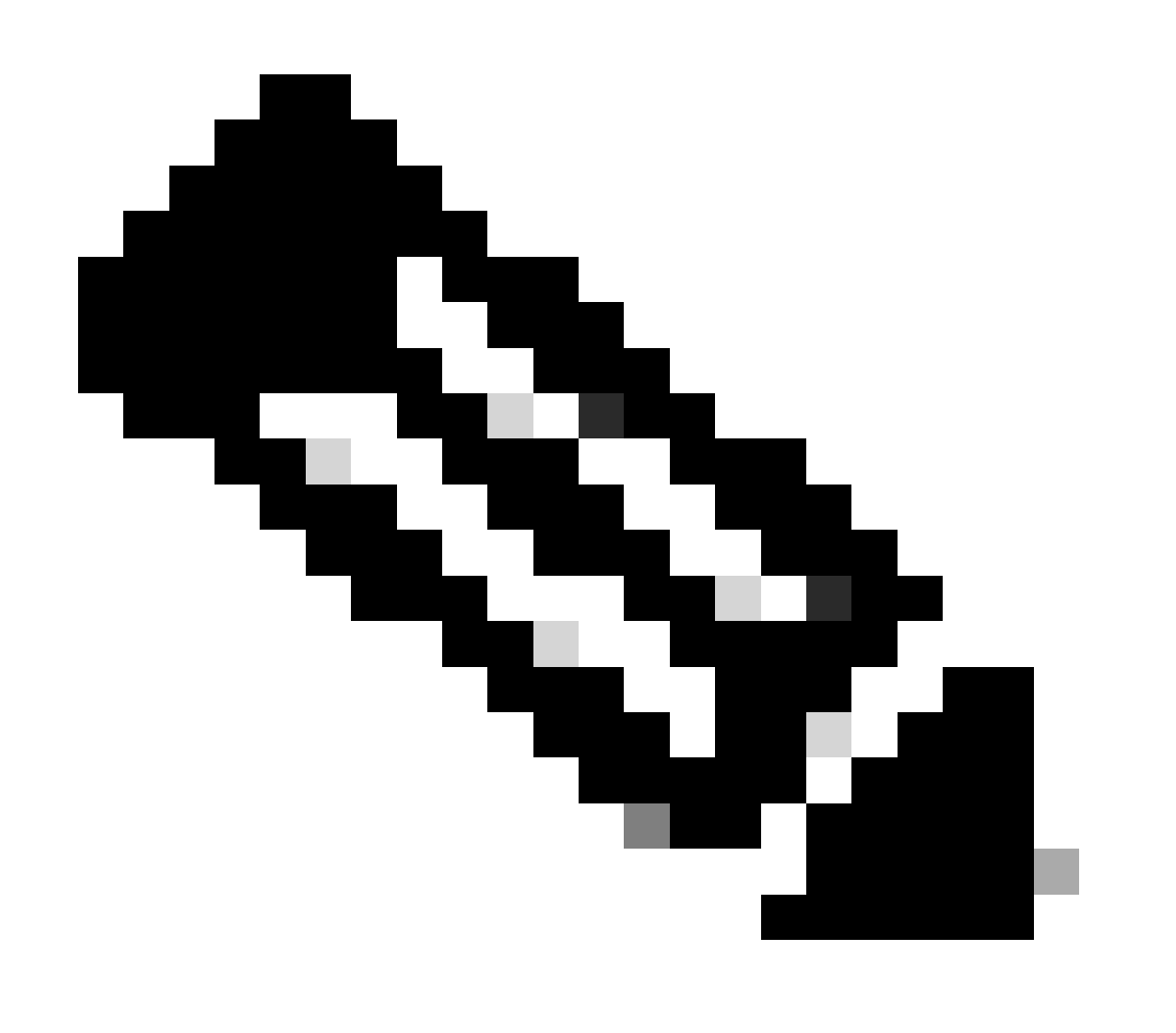

Observação: o túnel de mobilidade com NAT é um recurso que requer uma conversação bidirecional entre WLCs, devido à natureza do recurso, é altamente recomendável reunir

os logs, depurações e rastreamentos ou capturas de pacotes de ambas as WLCs ao mesmo tempo para entender melhor o túnel de mobilidade com a troca de pacotes NAT.

Limpar depurações, rastreamentos e capturas de pacotes

Depois que as informações necessárias são obtidas, as depurações, os rastreamentos e a configuração de captura de pacotes incorporada podem ser excluídos da WLC, conforme descrito aqui.

Depurações e rastreamentos

#clear platform condition all

Captura do pacote

#config t
(config)# no ip access-list extended Mobility
(config)#end
#no monitor capture MobilityNAT

É altamente recomendável limpar a configuração de solução de problemas que foi executada na WLC depois que as informações necessárias foram coletadas.

### Sobre esta tradução

A Cisco traduziu este documento com a ajuda de tecnologias de tradução automática e humana para oferecer conteúdo de suporte aos seus usuários no seu próprio idioma, independentemente da localização.

Observe que mesmo a melhor tradução automática não será tão precisa quanto as realizadas por um tradutor profissional.

A Cisco Systems, Inc. não se responsabiliza pela precisão destas traduções e recomenda que o documento original em inglês (link fornecido) seja sempre consultado.